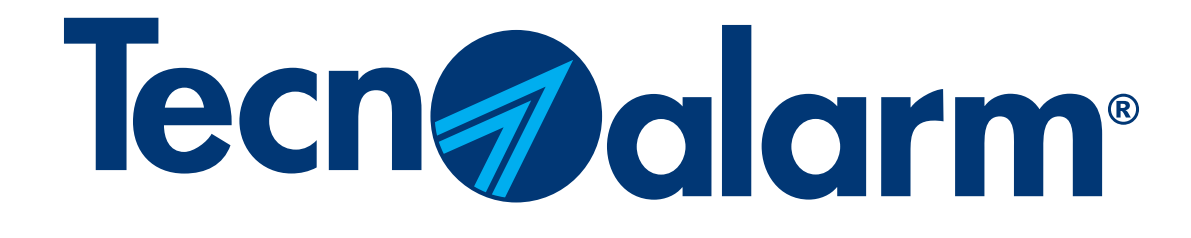

## myTecnoalarm app - Reconfiguration procedure

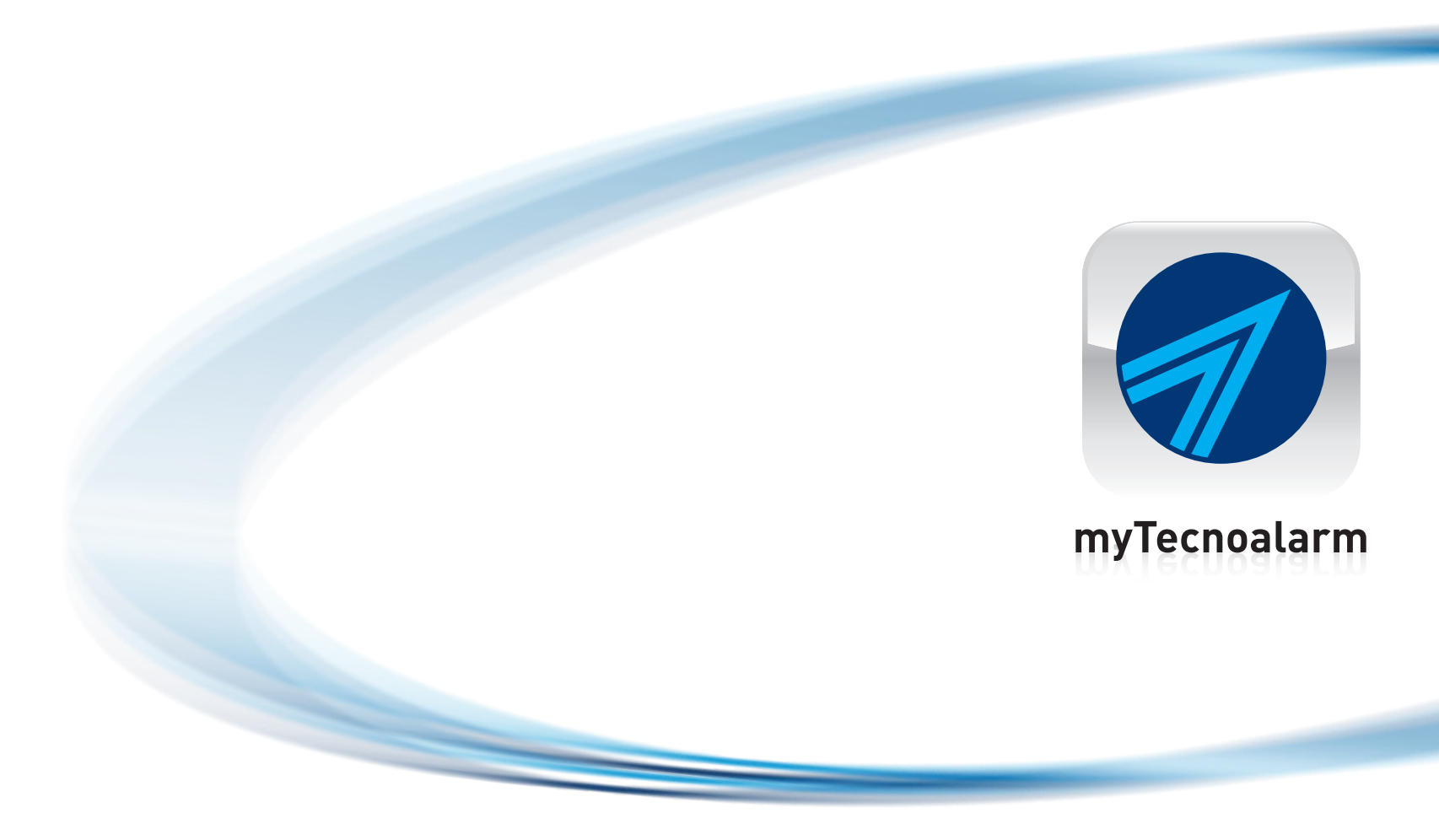

Rel. 1.0 - 12/2023

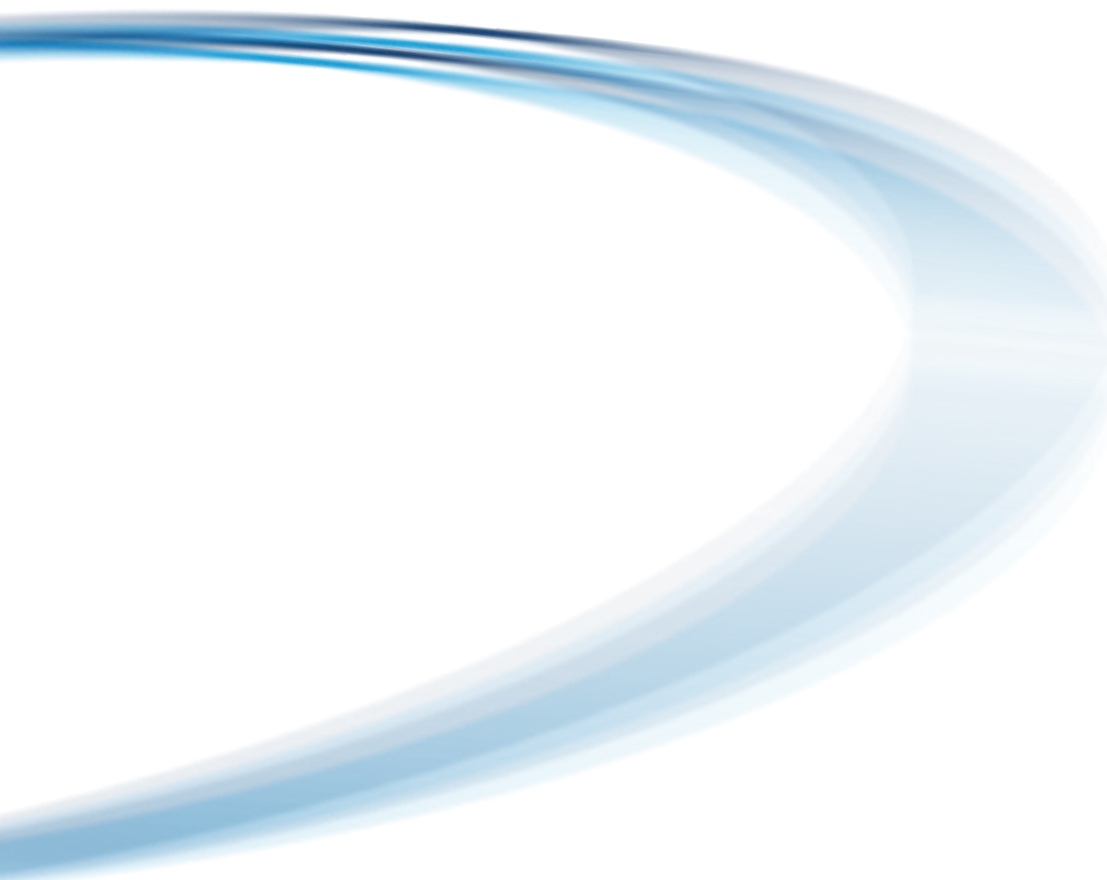

## myTecnoalarm app - Reconfiguration procedure

Index

Delete system

Configuration with QR code (TCS)

Manual configuration (DDNS)

NB. The configuration data and/or the QR code must be requested from the installer who has carried out the installation.

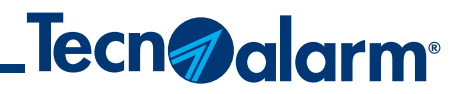

| P. 3 |
|------|
| P. 4 |
| P. 7 |

### **Delete the system**

### 1 - Open the app

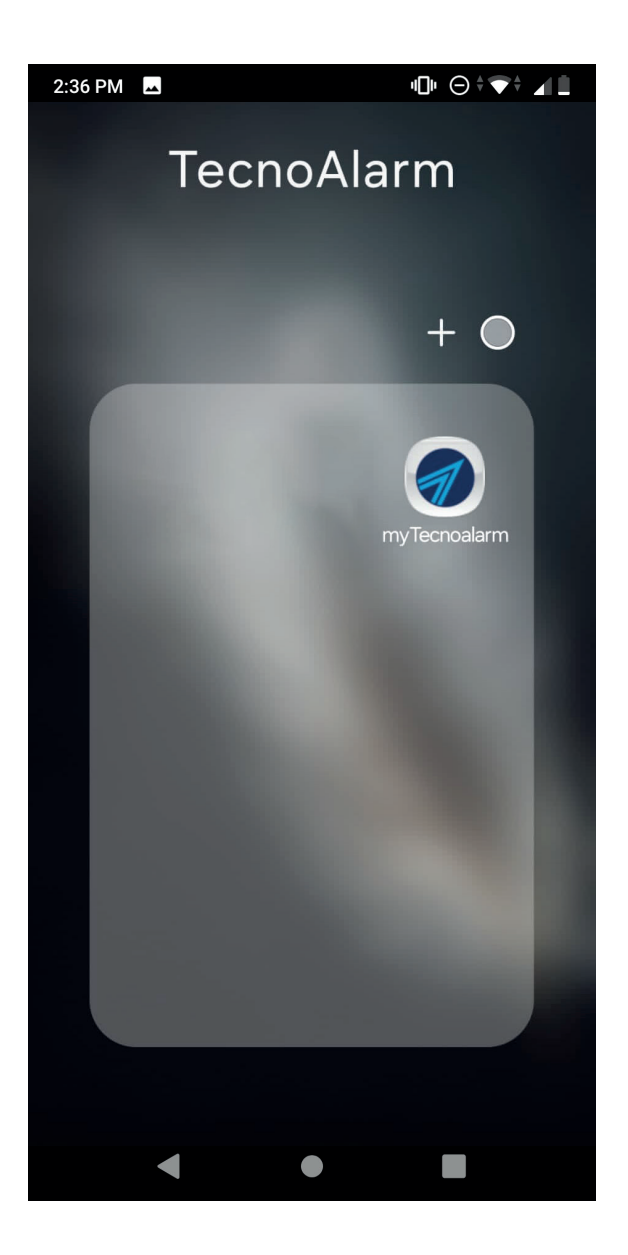

# 响⋴⊙≑▼⁺⊿∎ 2:36 PM 🗳 **Tecn** alarm Home QR Add

2 - Tap on the gear icon

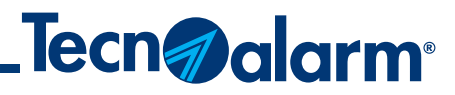

3 - Tap on **Modify** 

### 4 - Tap on the trash can icon

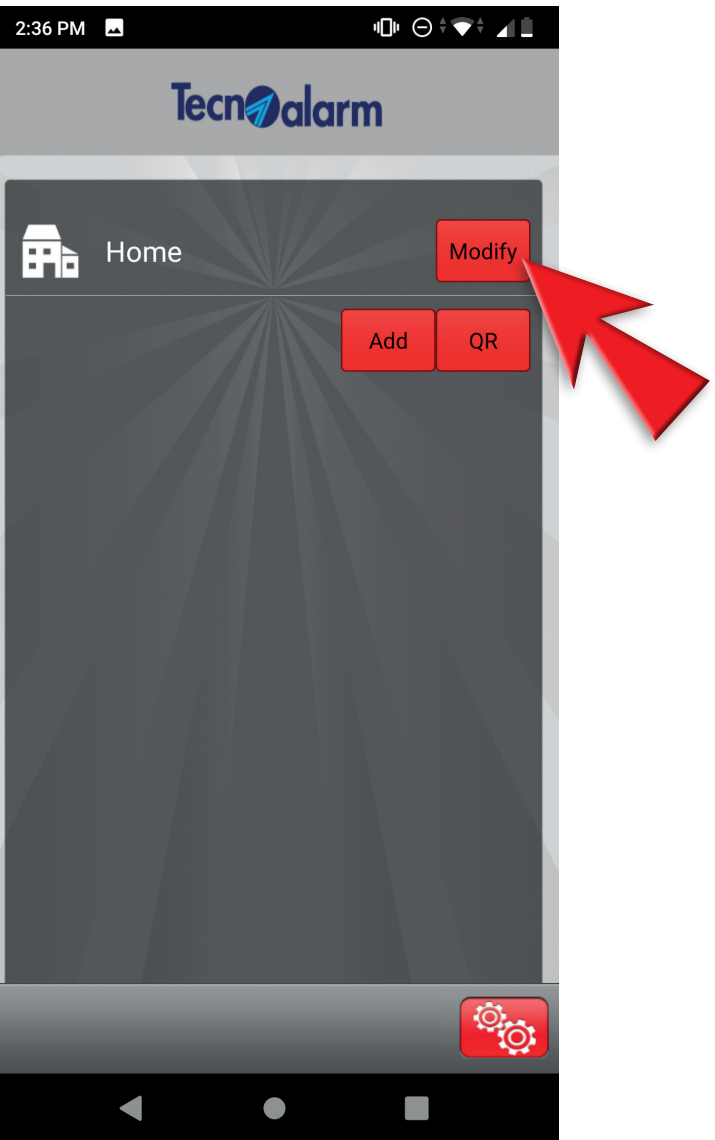

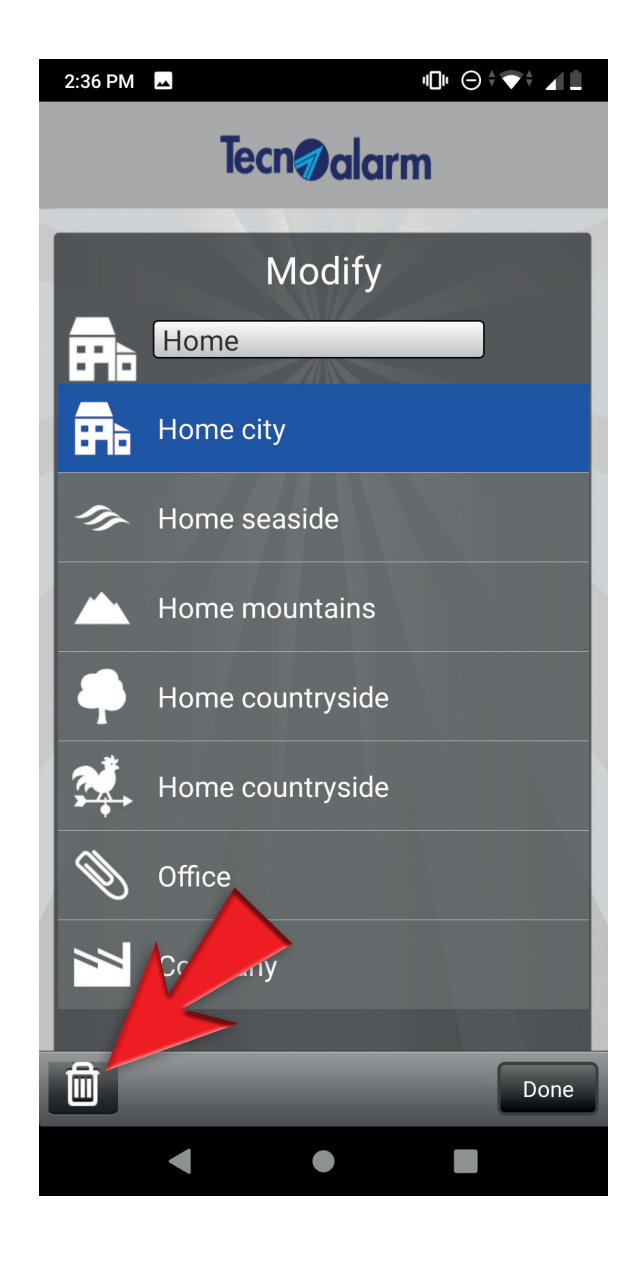

### **Configuration with QR code (TCS)**

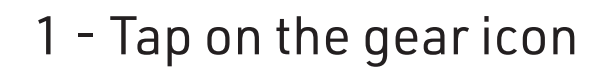

2 - Tap on **QR** 

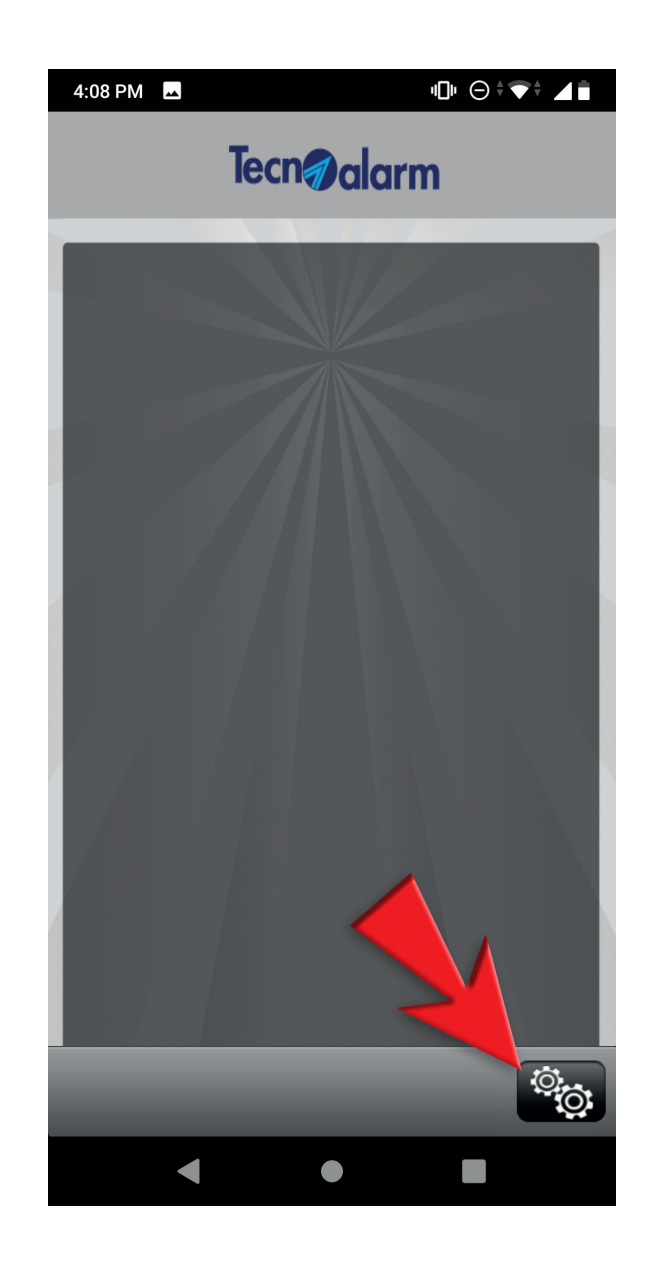

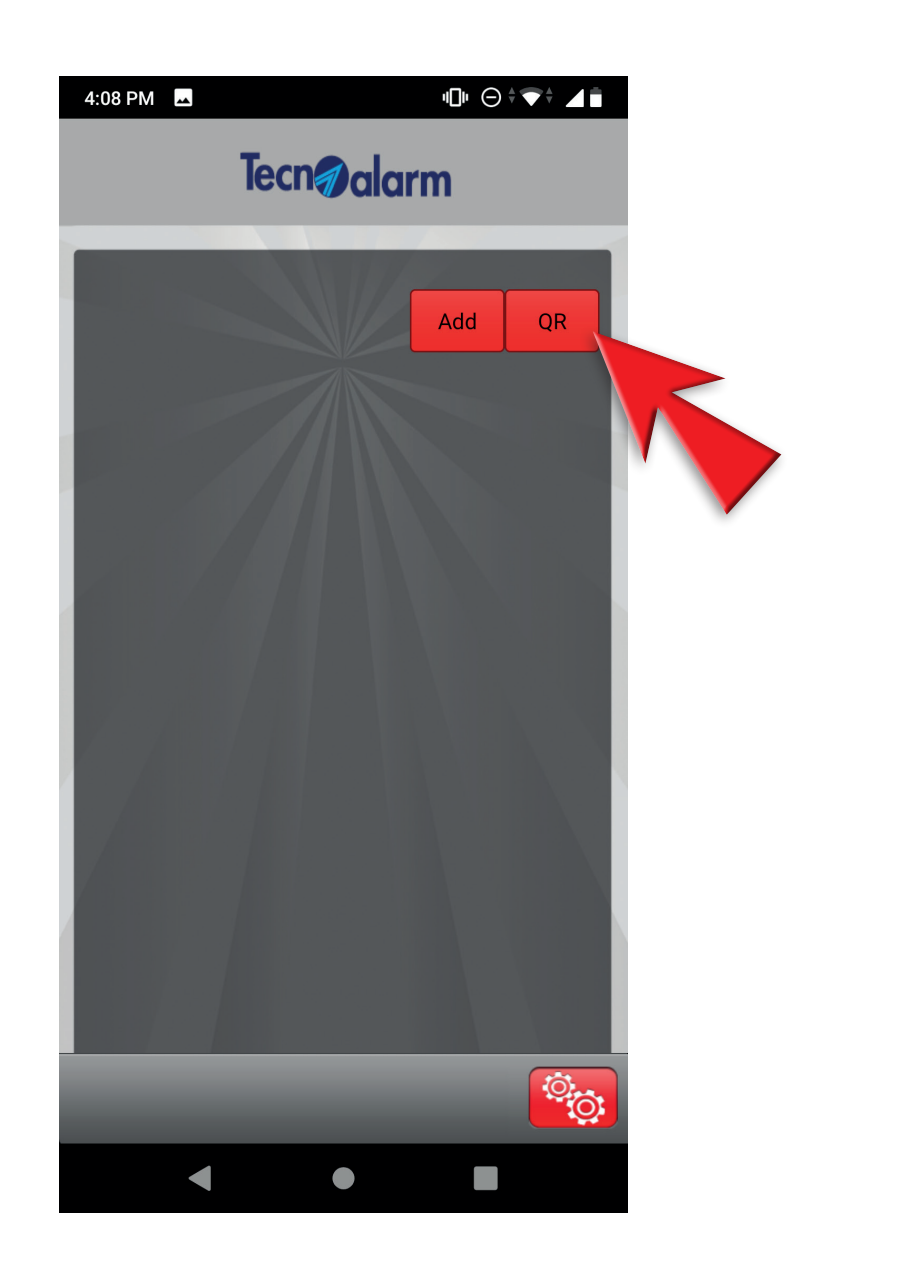

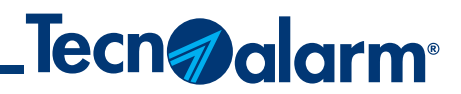

3 - Scan the QR code, enter the user code and tap on Access

### 4 - Confirm the user code and tap on Access

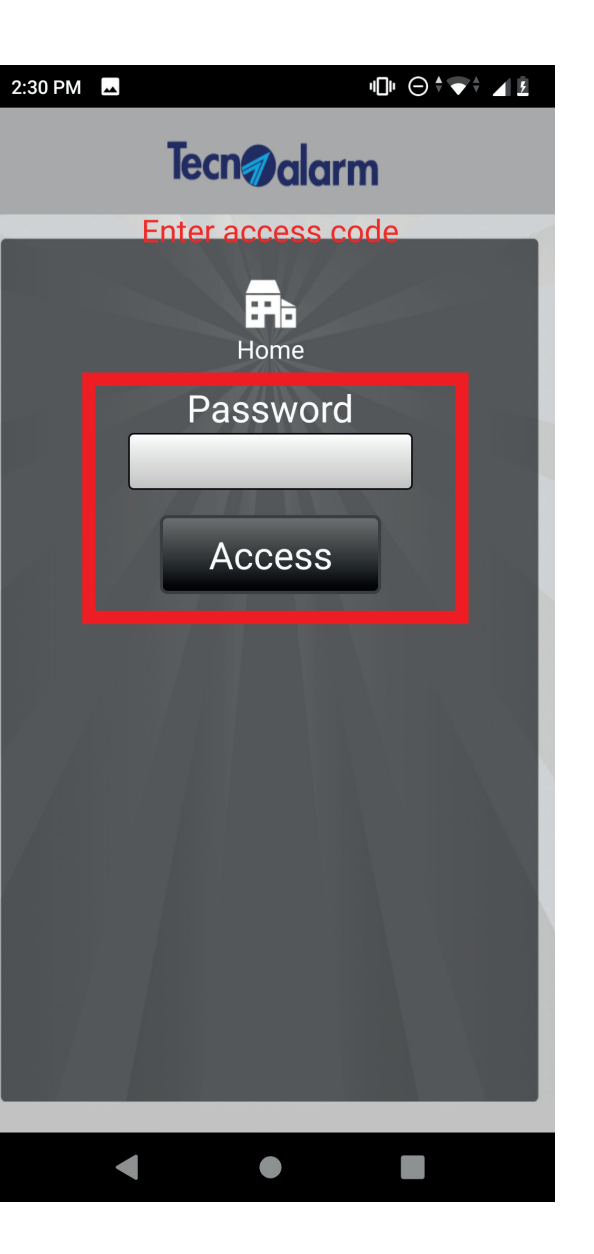

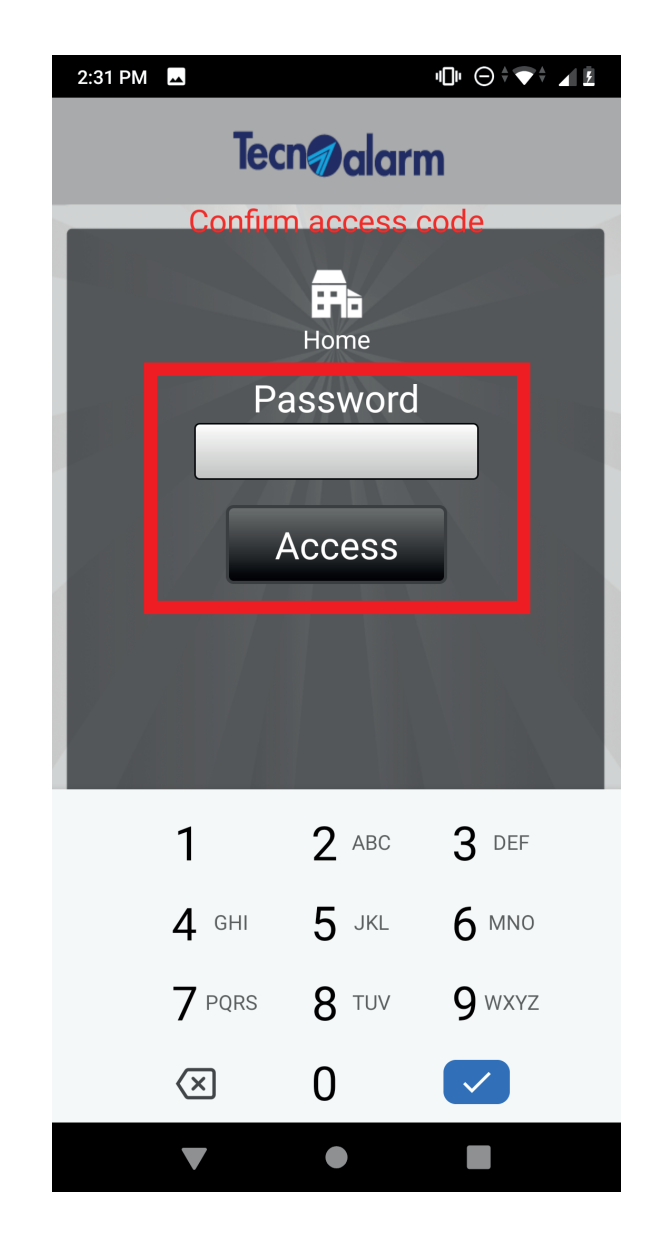

### Configuration with QR code (TCS)

#### 5 - The activation code is sent automatically by e-mail. Tap on **OK**

Configuration

OK

....

Activation code sent

Functioning

Skip waiting periods

v⊡⊧⊝≑▼≑⊿ÌÌ

2:34 PM 🗖

#### 6 - Select Subscription

7 - Enter the activation code received by e-mail and tap on **YES** 

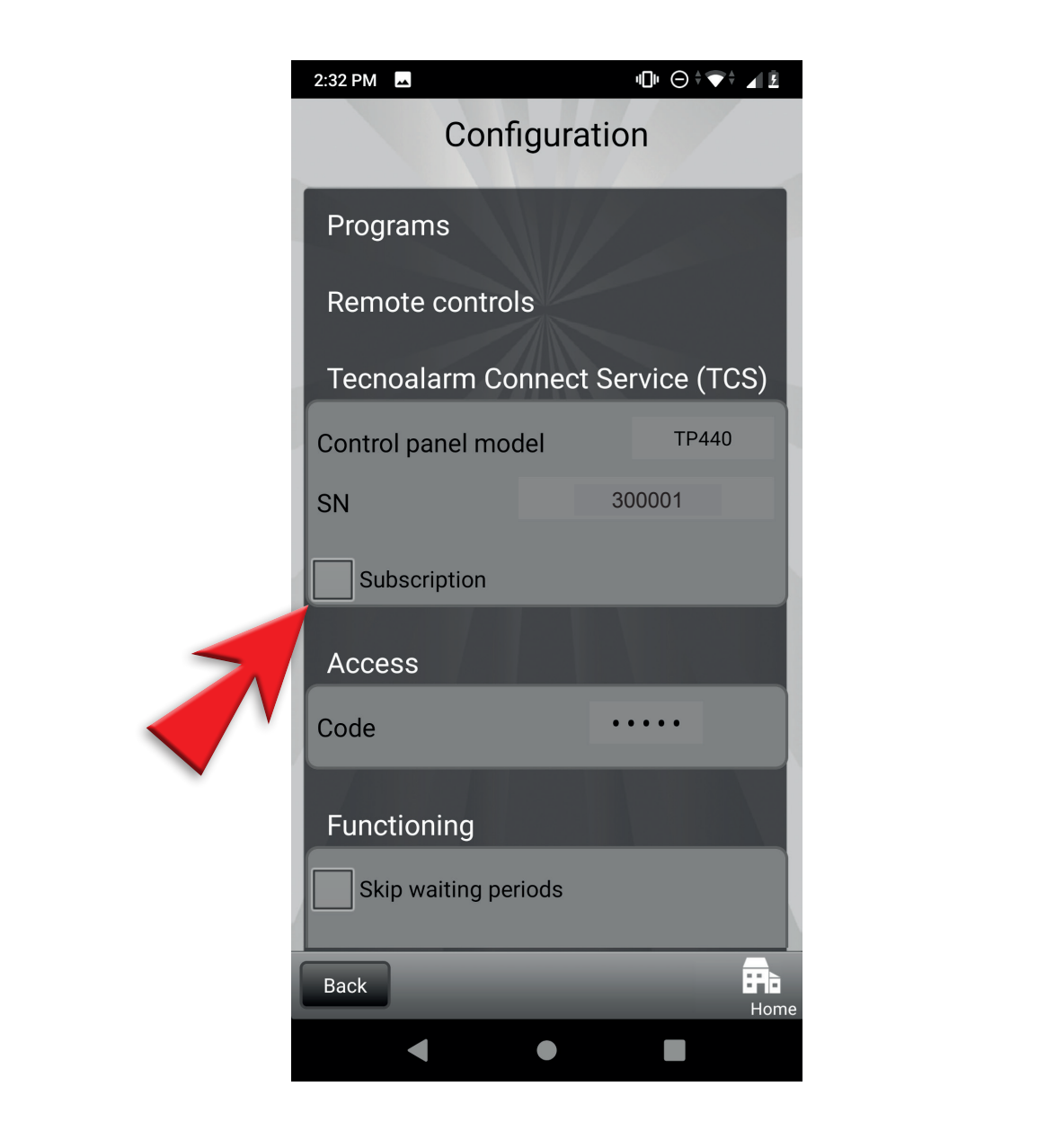

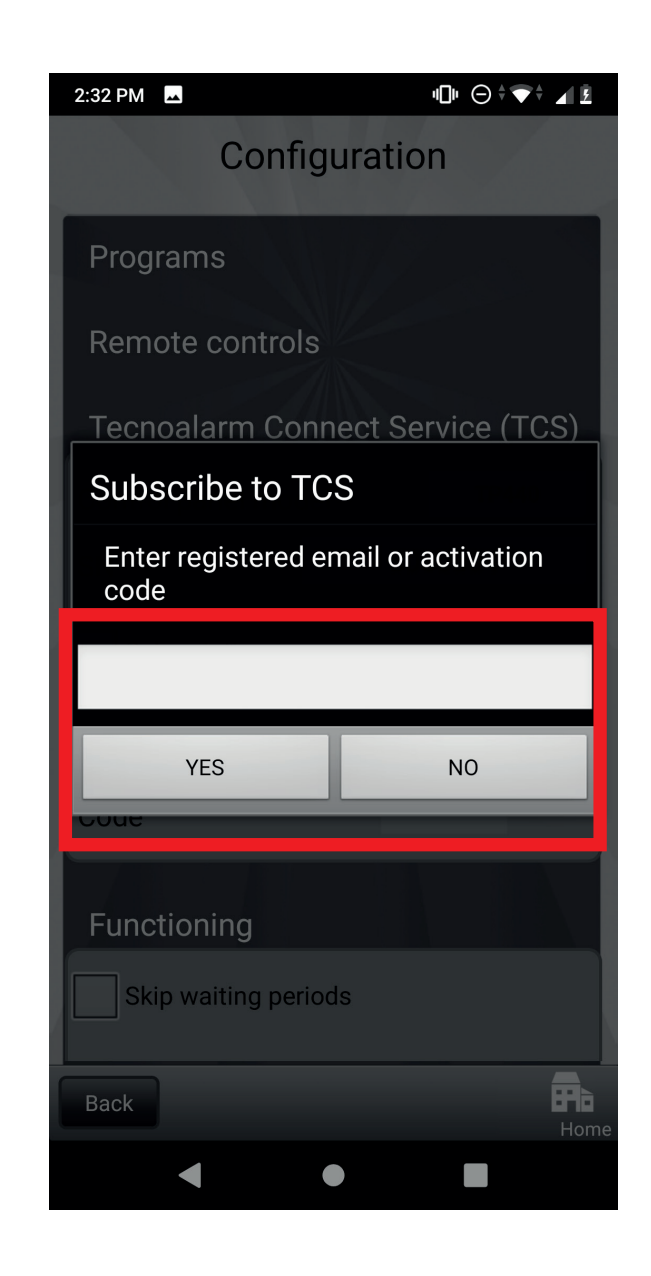

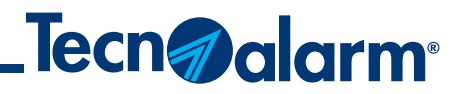

### 8 - Wait for subscription to be completed

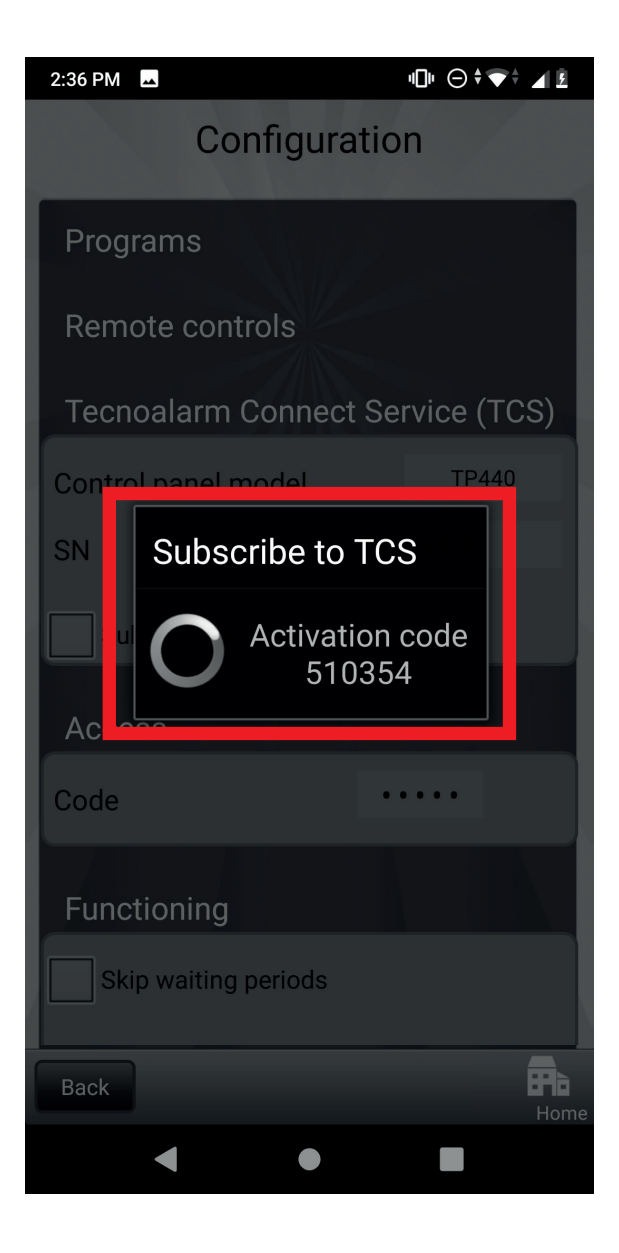

### **Configuration with QR code (TCS)**

### 9 - Select the app's operating modes

### 10 - Tap on Control panel synchronization

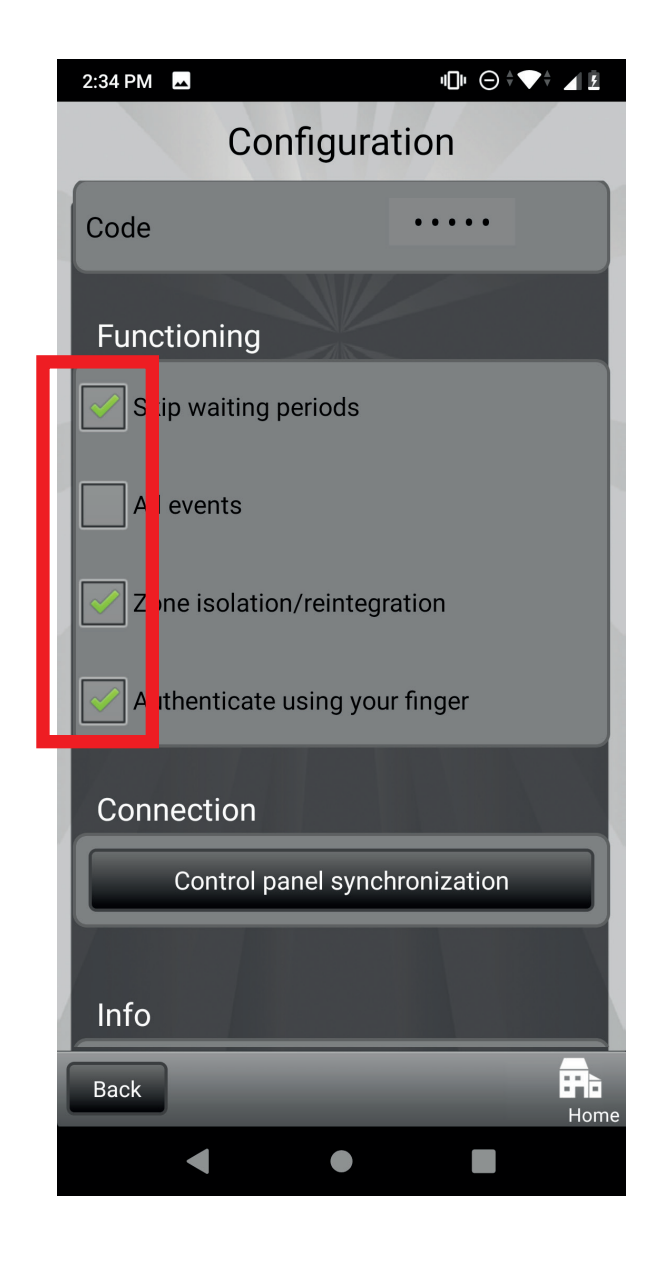

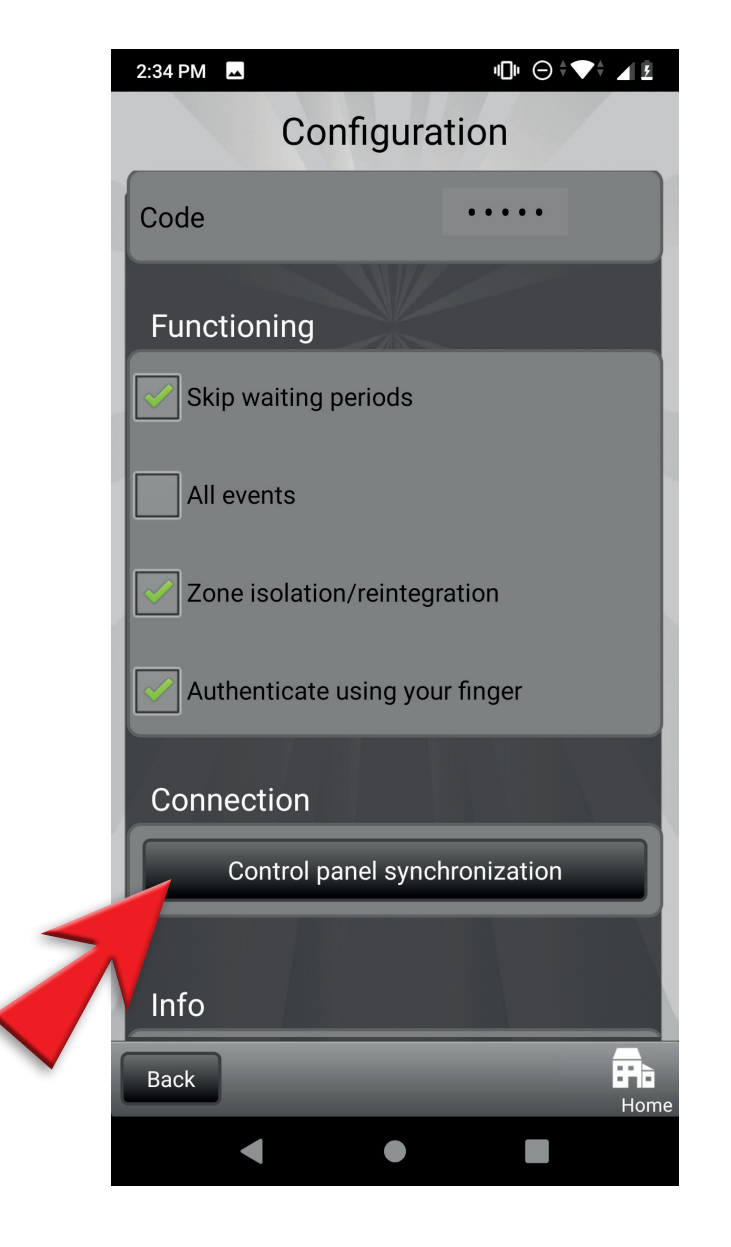

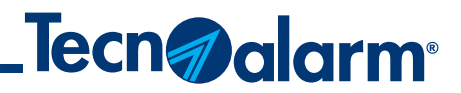

### 11 - Wait for synchronization to be completed

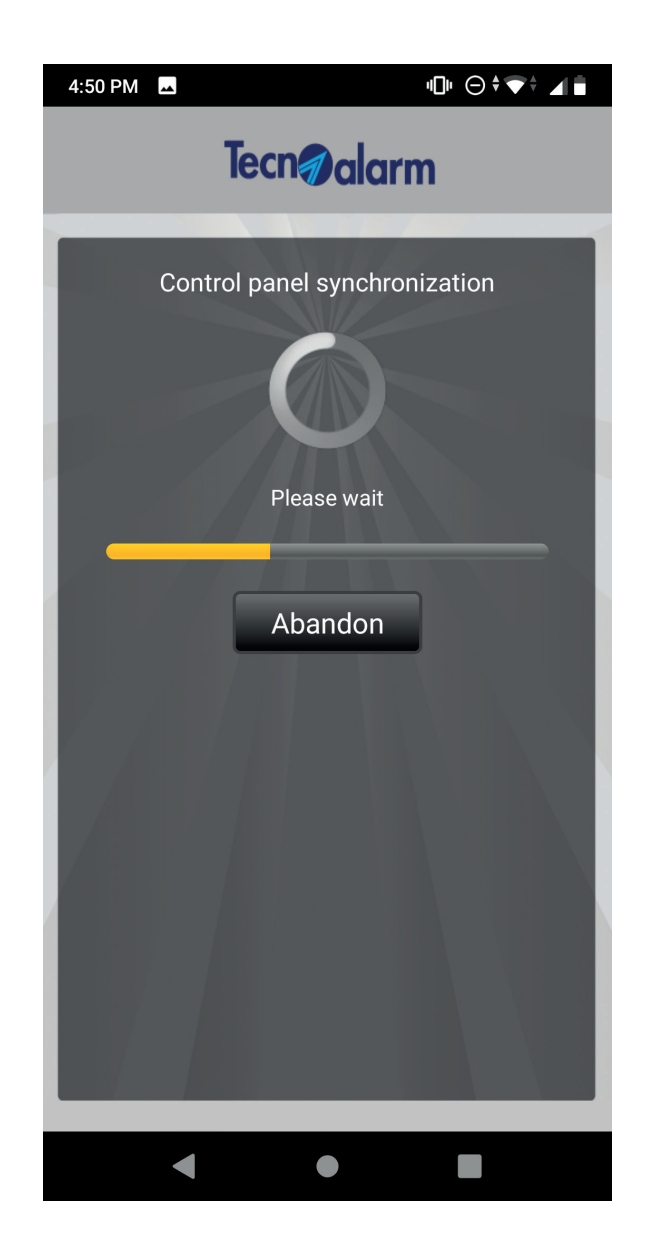

## Manual configuration (DDNS)

### 1 - Tap on the gear icon

### 2 - Tap on Add

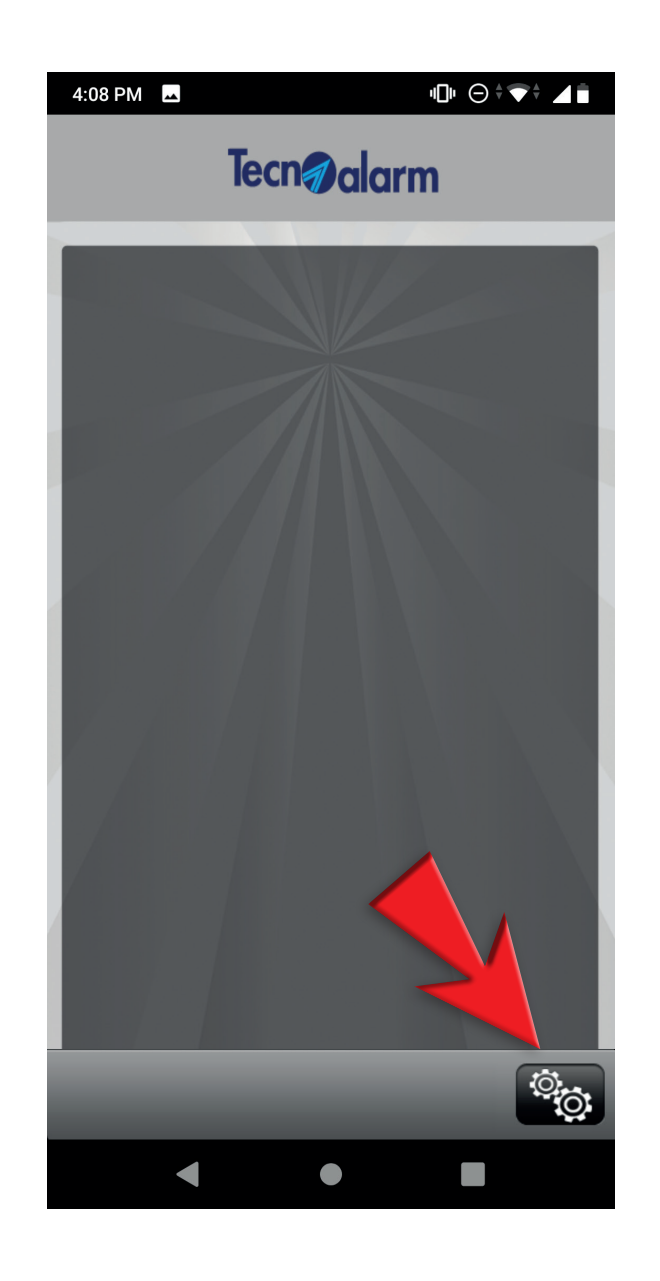

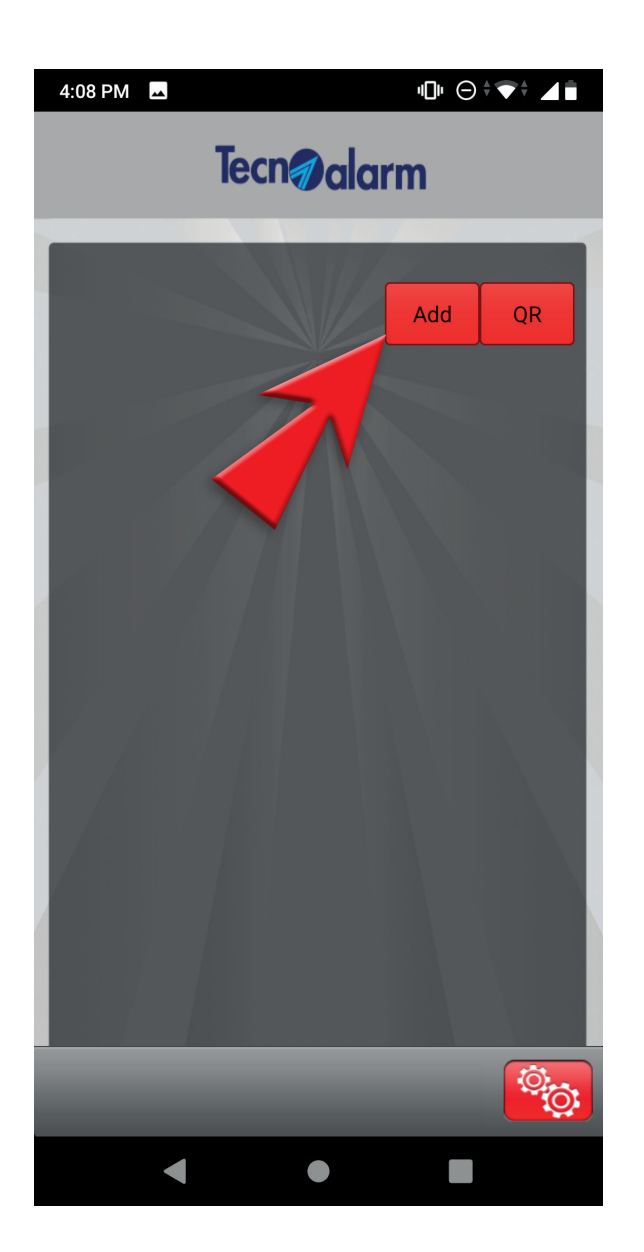

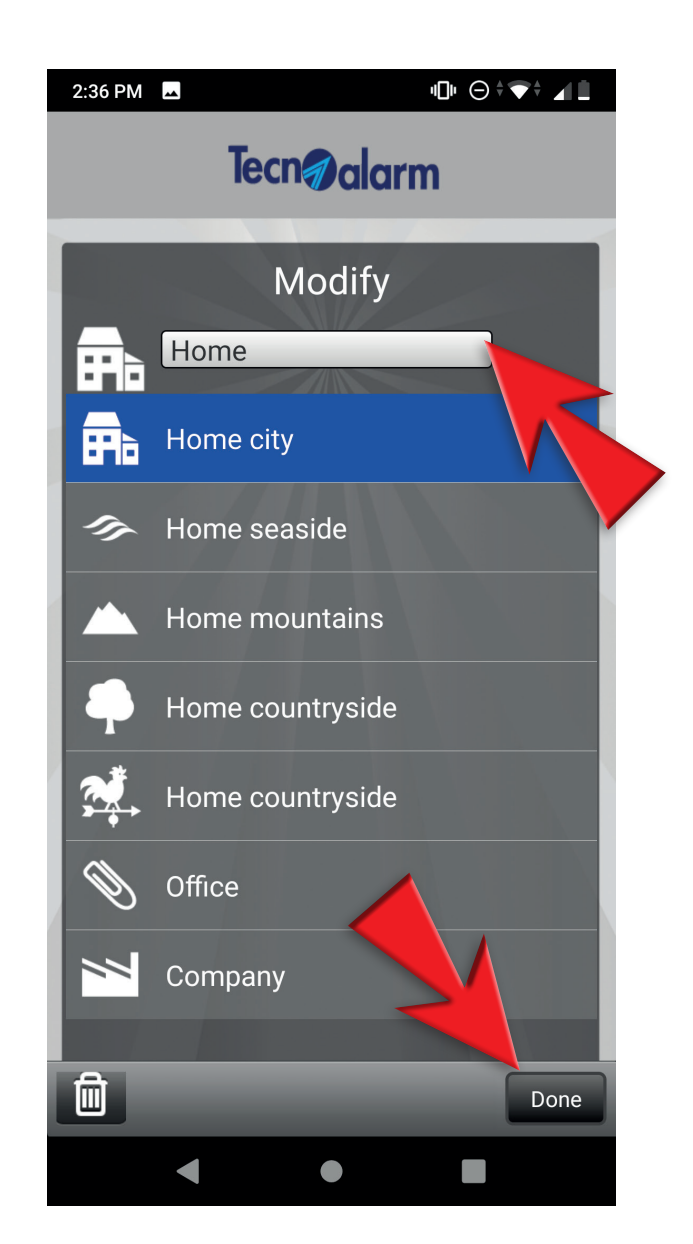

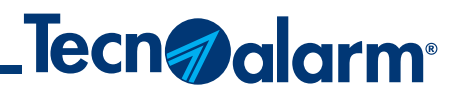

3 - Enter the name of the system and tap on **Done** 

4 - Tap again on the gear icon

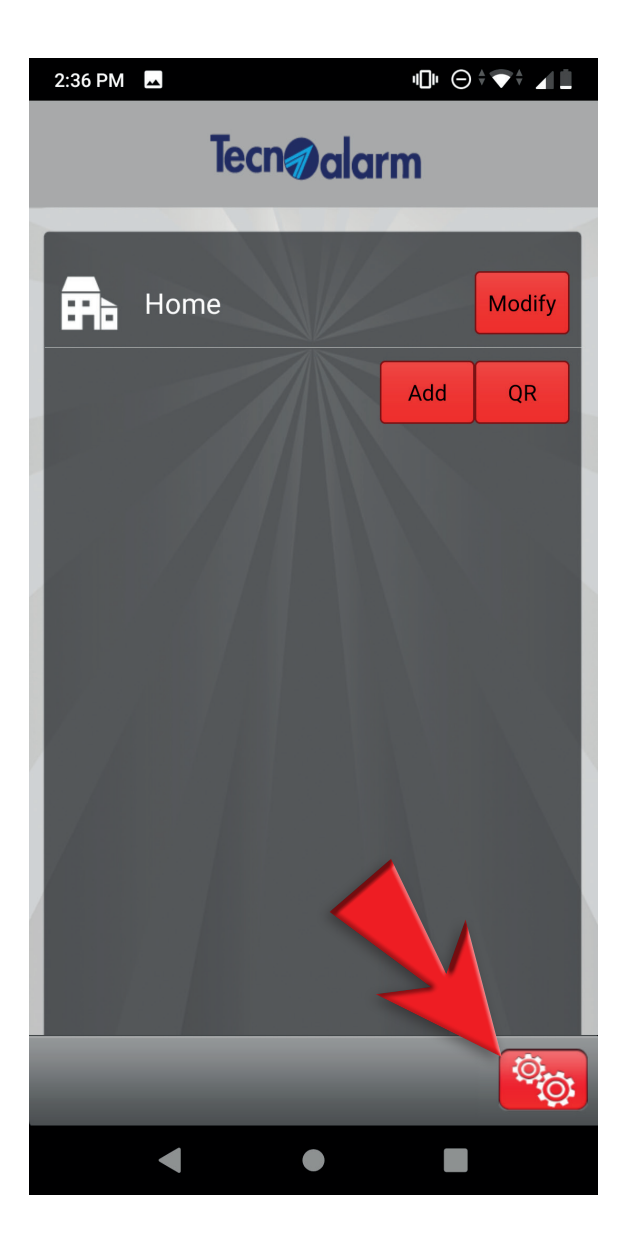

### Manual configuration (DDNS)

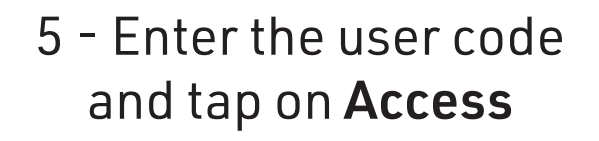

### 6 - Enter the IP address, port, user code, passphrase

## 7 - Select the app's operating modes

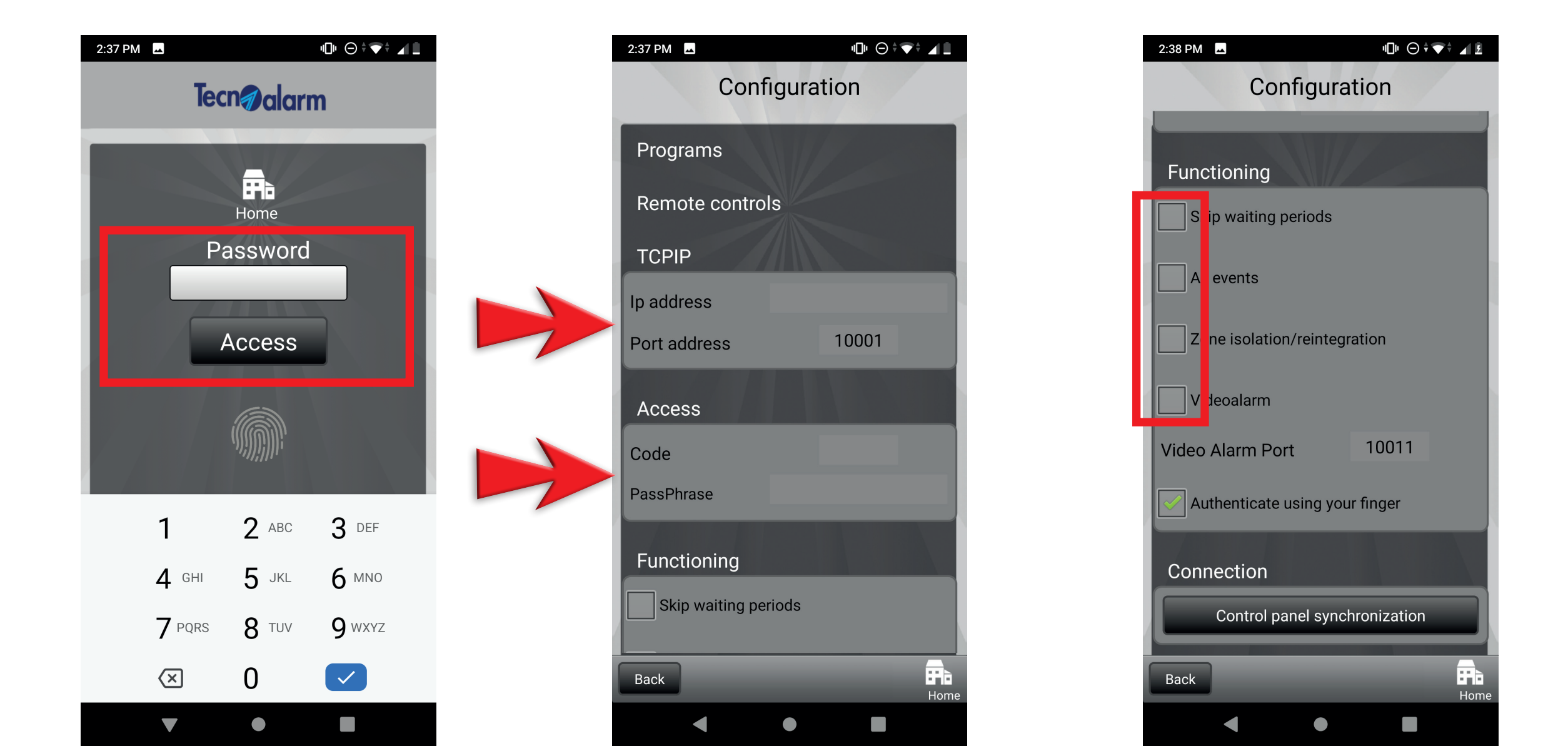

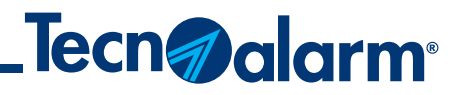

8 - Tap on **Control panel** synchronization

#### 9 - Wait for synchronization to be completed

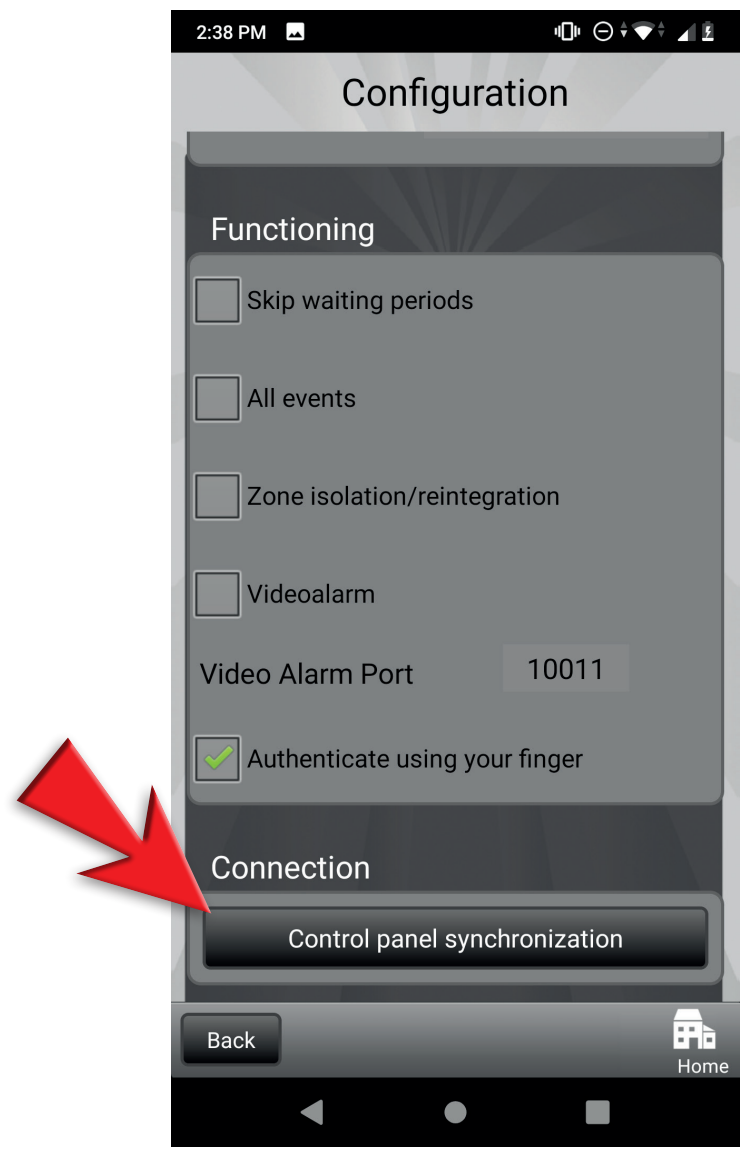

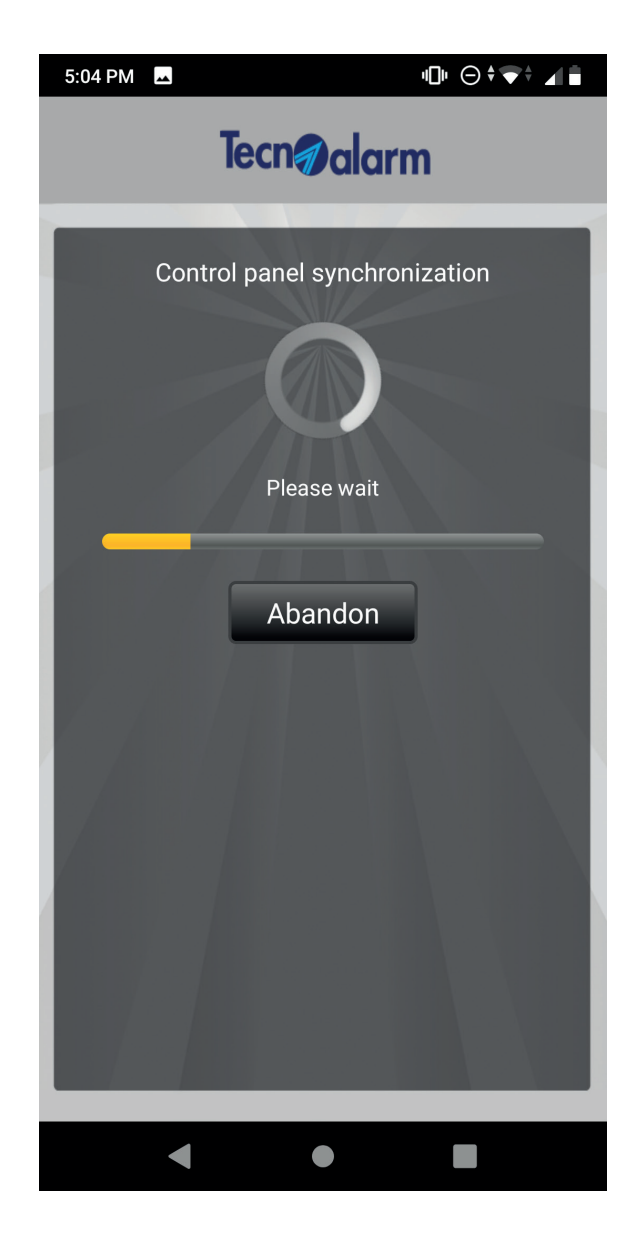

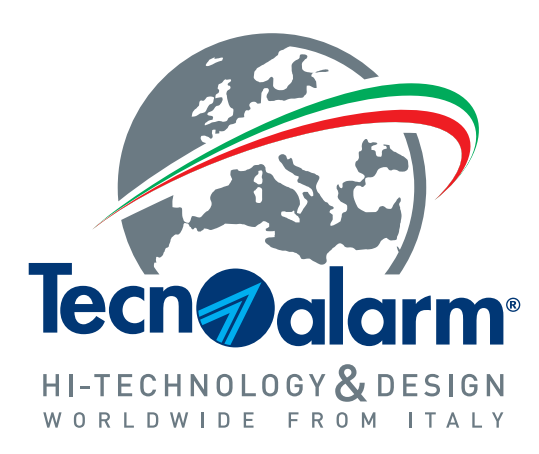

www.tecnoalarm.com